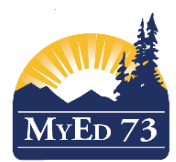

## **SD73 KAMLOOPS/THOMPSON**

June 20, 2016,

Version 1.0

## **CREATING A REFUND FOR A PAYMENT**

## **CREATING A REFUND IN MYEDBC:**

- 1) Find the original payment and open it: **School** View
- School top tab
- Cashier's Office side tab
  - o Payments
  - **Open original payment** by clicking on date hyperlink

| BRITISH MyEducationBC South Kamloops Secondary 2015-2016 |            |             |            |            |            |           |  |  |  |  |
|----------------------------------------------------------|------------|-------------|------------|------------|------------|-----------|--|--|--|--|
| Pages Sc                                                 | hool Stud  | lent Staff  | Attendance | Conduct    | Grades     | Assessmei |  |  |  |  |
| Options                                                  | Reports    | Help        |            |            |            |           |  |  |  |  |
| Payments                                                 |            |             |            |            |            |           |  |  |  |  |
| Setup C 1:Abraham Kraham V > 0 of 2100 selected 🥖        |            |             |            |            |            |           |  |  |  |  |
| Schodulos                                                | 🔲 Date     | Name        |            | Ref #      | Method     | Descr     |  |  |  |  |
| Schedules                                                | 03/06/2016 | Abraham, Gr | aham       | 0000160180 | Cash       |           |  |  |  |  |
|                                                          | 03/06/2016 | Abraham, Gr | aham       | 0000160144 | Debit Caro | t         |  |  |  |  |
|                                                          | 02/06/2016 |             |            | 0000159990 | Waiver     |           |  |  |  |  |
|                                                          | 02/06/2016 |             |            | 0000159987 | Journal Er | ntry      |  |  |  |  |
| Lockers                                                  | 20/05/2016 |             |            | 0000155856 | Cheque     |           |  |  |  |  |
|                                                          | 07/04/2016 |             |            | 0000145320 | Cash       |           |  |  |  |  |
| lournale                                                 | 19/01/2016 |             |            | 0000127771 | Cheque     |           |  |  |  |  |
| oodinidis                                                | 15/10/2015 |             |            | 0000097806 | Cheque     |           |  |  |  |  |
| Cashier's                                                | 19/01/2016 |             |            | 0000127768 | Cheque     |           |  |  |  |  |
| Опісе                                                    | 08/01/2016 |             |            | 0000125745 | Cheque     |           |  |  |  |  |
| Fees                                                     | 16/09/2015 |             |            | 0000062160 | Cheque     |           |  |  |  |  |
| Payments                                                 | 06/10/2015 |             |            | 0000088311 | Cash       |           |  |  |  |  |
| Details                                                  | 12/05/2016 |             |            | 0000154885 | Cheque     |           |  |  |  |  |
| Fee Types                                                | 02/11/2015 |             |            | 0000108577 | Cheque     |           |  |  |  |  |
| Ed Plans                                                 | 02/11/2015 |             |            | 0000108597 | Cheque     |           |  |  |  |  |
| 24.116115                                                | 17/00/2016 |             |            | 0000004505 | Cash       |           |  |  |  |  |

- 2) Create a refund:
- Options
- Create Refund....

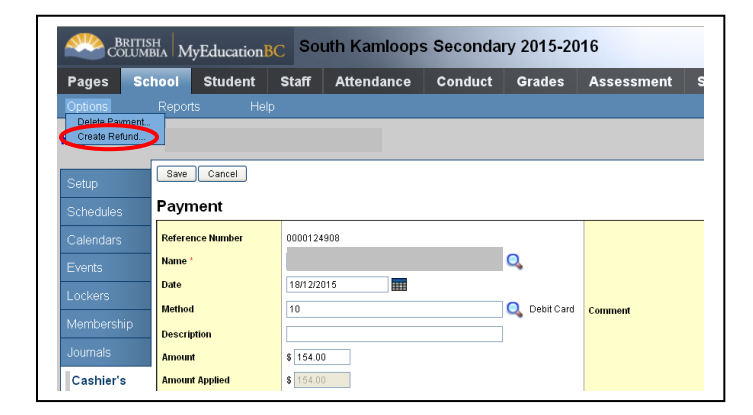

This creates a **'New Cashiers Entry'** that you will adjust for the refund

3) **Change date** to reflect current date

| BRII<br>Colu          | MBIA MyEducation     | BC So   | uth Kamloop          | os Second | ary 2015 | -2016      |            |            |             |               | Change view | Set Pri  | ereren     |
|-----------------------|----------------------|---------|----------------------|-----------|----------|------------|------------|------------|-------------|---------------|-------------|----------|------------|
| Pages                 | School Student       | Staff   | Attendance           | Conduct   | Grades   | Assess     | ment S     | chedule    | Global      | Tools         | Admin       |          |            |
| Options               | Reports Hel          |         |                      |           |          |            |            |            |             |               |             |          |            |
| Payments              | :: New Cashiers      | Entry   |                      |           |          |            |            |            |             |               |             |          |            |
| Setup                 | Save Cancel          |         |                      |           |          |            |            |            |             |               | Default     | Femplate | _          |
|                       | Refund               |         |                      |           |          |            |            |            |             |               |             |          |            |
|                       | Reference Number     |         |                      |           |          |            |            |            |             |               |             |          |            |
|                       | Name *               | Anarsi  | on, Jonathon Michael |           | Q,       |            |            |            |             |               |             |          |            |
|                       | Date                 | 18/12/2 | 015                  |           |          |            |            |            |             |               |             |          |            |
|                       | Method               |         |                      |           | Q,       |            | Comment    |            |             |               |             |          |            |
|                       | Description          |         |                      |           |          |            |            |            |             |               |             |          |            |
|                       | Amount               | -154.00 | s                    |           |          |            |            |            |             |               |             |          |            |
| Cashier's<br>Office   | Amount Applied       |         |                      |           |          |            |            |            |             |               |             |          |            |
| Fees                  | Outstanding credit   | \$ 0.00 |                      |           |          |            | Applicable | school     | South Kamlo | ops Secondary |             | Q        | <b>, x</b> |
| Payments<br>▶ Details | Received by          |         |                      |           | Q        |            |            |            |             |               |             |          |            |
| Fee Types             | Payment distribution | 1       |                      |           |          |            |            |            |             |               |             |          |            |
|                       | Fee type             |         | Fee description      | Fee       | eRef#    | Fee date   | Fee Total  | Fee Amount | Due         | Fee Comment   | t Amount    |          | c          |
| Ed. Plans             | Student Activity Fee |         | Student Activity Fee | 000       | 00050441 | 10/09/2015 | \$10.00    | \$0.00     |             |               | -10.00      | \$       | d          |
|                       | Metalwork 11 (llic)  |         | Metalwork 11 (lic)   | 000       | 00054616 | 12/09/2015 | \$50.00    | \$0.00     |             |               | -50.00      | \$       | de         |
|                       | Art Metal 11 (lic)   |         | Art Metal 11 (llic)  | 000       | 00054671 | 12/09/2015 | \$50.00    | \$0.00     |             |               | -50.00      | \$       | d          |
|                       | Yearbook Optional (F | P)      | Yearbook Optional (F | P) 000    | 00124902 | 18/12/2015 | \$44.00    | \$0.00     |             |               | -44.00      | \$       | de         |

If the refund is for the **total amount of the original payment** continue to **Step 6.** If the original payment was for **more** than the amount to be refunded continue with **Step 4.** 

4) Change amount to reflect amount to be refunded – must be negative amount. (note: the "Amount" and "Amount Applied" will not balance and this will create an error that will be corrected in next step)

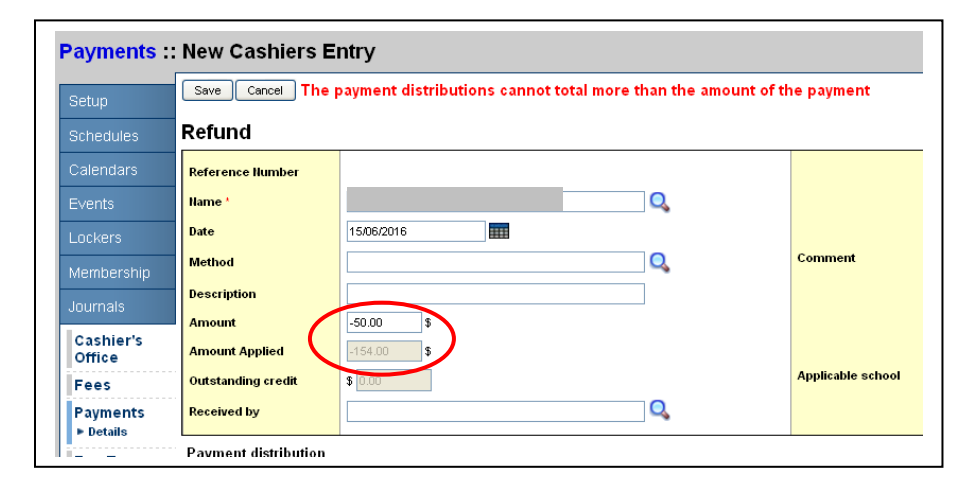

5) In 'Payment distributions' (bottom of screen) delete amounts NOT being refunded. This should balance 'Amount' and 'Amount Applied' and clear the error.

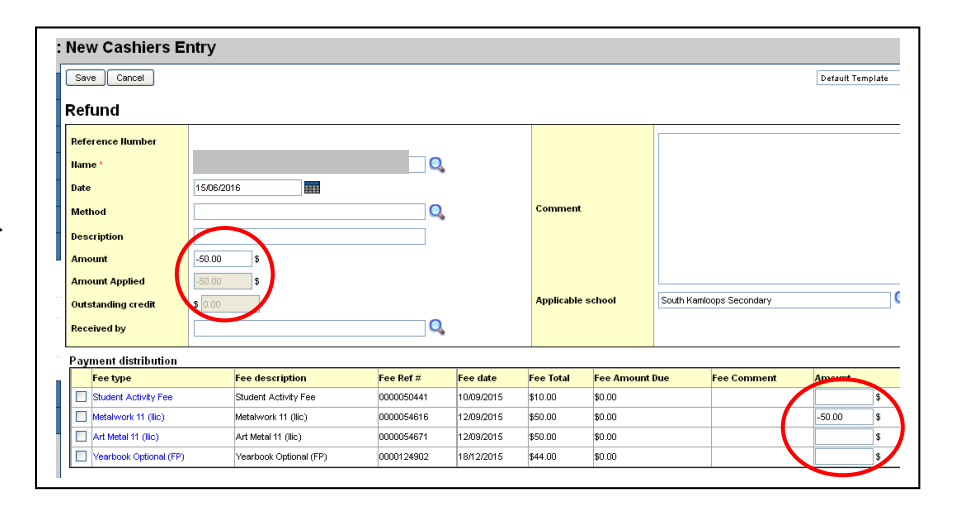

6) Add a comment to reference how the refund was paid ie: <u>SKSS Chq #1234</u>. To do this click on the hyperlink of the fee to be refunded (under "Payment distribution") and add the information in the comment section.

| Payments :            | :                    |                |               |          |        |
|-----------------------|----------------------|----------------|---------------|----------|--------|
| Setup                 | Save Cancel          |                |               |          |        |
| Schedules             | Refund               |                |               |          |        |
| Calendars             | Reference Number     | 0000161811     |               |          |        |
| Events                | Name *               |                |               | Q        |        |
| Lockers               | Date                 | 15/06/2016     |               |          |        |
| Membership            | Method               |                |               | Q        |        |
| Journals              | Description          |                |               |          |        |
| Cashier's             | Amount               | -50.00 \$      |               |          |        |
| Office                | Amount Applied       | -50.00 \$      |               |          |        |
| Fees                  | Outstanding credit   | \$ 0.00        |               |          |        |
| Payments<br>▶ Details | Received by          |                |               | Q        |        |
| Fee Types             | Payment distribution |                |               |          |        |
| Ed Plans              | Fee type F           | ee description | Fee Ref #     | Fee date | Fee To |
| -                     | Date                 | 15/06/2016     |               |          |        |
| Groups                | Amount *             | -50.00         | \$            |          |        |
|                       |                      | SKSS Cho       | <b>#</b> 1234 |          |        |
|                       |                      |                |               |          |        |
|                       |                      |                |               |          |        |
|                       | Comment              |                |               |          |        |
|                       | OK                   |                |               |          |        |

7) Save changes, check and print the account statement. It should look as below:

| Kamloops/Thompson |                 |                     |                | South Kamloops Secondary |             |                   |  |
|-------------------|-----------------|---------------------|----------------|--------------------------|-------------|-------------------|--|
|                   |                 | Acc                 | ount Statement |                          |             |                   |  |
|                   |                 |                     | 06/15/2016     |                          |             |                   |  |
| To the pare       | nt/guardian of: |                     |                |                          |             |                   |  |
|                   |                 |                     |                | YC                       | OG 2017     |                   |  |
|                   |                 |                     |                | Homerod                  | m K211      |                   |  |
|                   |                 |                     |                |                          |             |                   |  |
| Fees<br>Date      | Ess Turns       | Mama                | Commont        | Amount                   | Amount Dold | Palanaa           |  |
| 00/10/2015        | ST ACTIVITY     | Student Anti-My Fee | Comment        | Amount<br>5 10 00        | Amount Palo | S 0 00            |  |
| 00/10/2010        | MARKA 11 001    | Motokuodk 11 (Illo) |                | \$ 10.00                 | 5 0.00      | \$ 0.00<br>5 0.00 |  |
| 09/12/2015        | VIA_1A_001      | Art Metal 11 /IIIc) |                | \$ 50.00                 | \$ 50.00    | \$ 0.00           |  |
| 12/18/2015        | YEARBOOK        | Yearbook Optional   |                | \$ 44.00                 | 5 44 00     | \$ 0.00           |  |
| 02/09/2016        | YHRA-1C-001     | Human Perf 11       |                | \$ 45.00                 | 5 0 00      | \$ 45.00          |  |
| 02/09/2016        | MC-1-11-001     | Camentry 11         |                | \$ 35.00                 | 5 0 00      | \$ 35.00          |  |
| 05/11/2016        | Ruoby - Sr Boys | Ruoby - Sr Boys     |                | \$ 80.00                 | 5 80 00     | 50.00             |  |
| 001112010         | ragey or beye   | hagoy of boyo       |                | \$314.00                 | \$184.00    | \$ 80.00          |  |
| Payments          |                 |                     |                |                          |             |                   |  |
| Date              | Method          | Name                | Comment        | Amount                   | Amount Paid | Balance           |  |
| 12/18/2015        | 10              | ST ACTIVITY         | debit          | \$ 10.00                 | \$ 10.00    | \$ 0.00           |  |
| 12/18/2015        | 10              | MMFM-11-001         | deblt          | \$ 50.00                 | \$ 50.00    | \$ 0.00           |  |
| 12/18/2015        | 10              | YIA-1A-001          | debit          | \$ 50.00                 | \$ 50.00    | \$ 0.00           |  |
| 12/18/2015        | 10              | YEARBOOK 2015-16    | debit          | \$ 44.00                 | \$ 44.00    | \$ 0.00           |  |
| 05/11/2016        | 01              | Rugby - Sr Boys     |                | \$ 80.00                 | \$ 80.00    | \$ 0.00           |  |
|                   |                 |                     |                | \$234.00                 | \$234.00    | \$ 0.00           |  |
| Refunds           |                 |                     |                |                          |             |                   |  |
| Date              | Method          | Name                | Comment        | Amount                   | Amount Paid | Balance           |  |
| 06/15/2016        |                 | MMFM-11-001         | SKSS Chq#1234  | \$ 0.00                  | \$ (50.00)  | \$ 0.00           |  |
|                   |                 |                     |                | \$0.00                   | -\$50.00    | \$ 0.00           |  |

This is a current statement of your account. The total amount due is \$80.00 and is payable upon the indicated date.

Remit Payment to: South Kamloops Secondary 821 Munro St Kamloops BC V2C 3E9